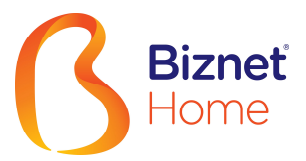

## Setting connection for Windows XP

- 1. Go to Start Settings Network Connections. Right click on Network Connection and select Open.
- Klik ke Start -> Settings -> Network Connections. Klik kanan di Network Connection dan pilih Open.

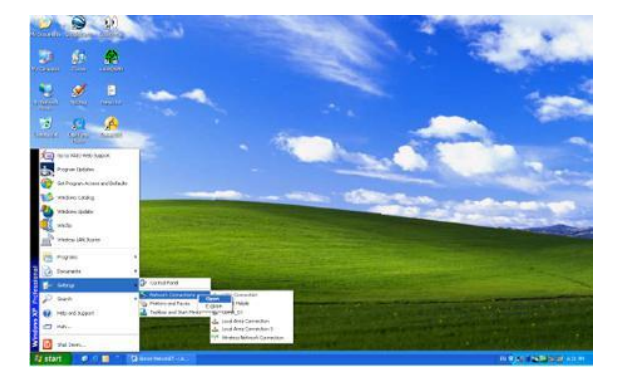

2.

1.

- 2. On the left Network Task Column, click on Create a new connection.
- Di kolom sebelah kiri Network Task, klik di Create a new connection.

| Ferences Connections                                                             |                                       |        |
|----------------------------------------------------------------------------------|---------------------------------------|--------|
| 96 Edt Yee Percites Exes                                                         | Adrapped Balo<br>eeste 🌔 Adree 🛄 •    |        |
| Of the Statues Connections                                                       |                                       | 💌 🔁 co |
| Notwork Tasks (1)                                                                | Codese                                |        |
| See Also (8)                                                                     | E und beschemmen E I 194 Commun       |        |
| Coller Paces (*)<br>Const Parel<br>My Instanch Rece<br>Ny Document<br>My Company | Votrad Primate Network                | etten  |
| Detais (2)                                                                       |                                       |        |
| Network Connections<br>Tyslee Fuller                                             |                                       |        |
|                                                                                  | · · · · · · · · · · · · · · · · · · · |        |

З.

- 3. New Connection Wizard box as below will show up as shown below. Click Next to continue.
- Kotak New Connection Wizard seperti dibawah akan muncul. Klik Next untuk ke langkah berikutnya.

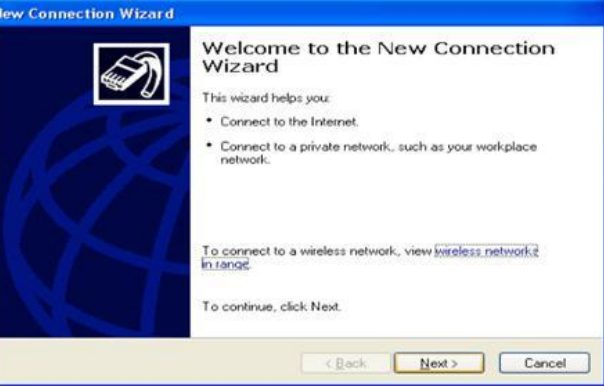

- 4. Select on Connect to the Internet, click Next to continue.
- 4. Pilih Connect to the Internet, klik Next untuk langkah selanjutnya.

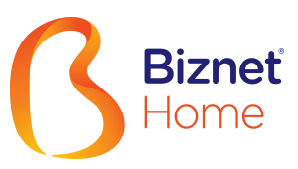

| New Connection Wizard                                                       |                                                                                      |
|-----------------------------------------------------------------------------|--------------------------------------------------------------------------------------|
| Network Connection Type<br>What do you want to do?                          | Ś                                                                                    |
| Connect to the Internet                                                     | Level and and and                                                                    |
| Connect to the Internet so you can                                          | prowse the web and read email.                                                       |
| Connect to the network at my                                                | workplace                                                                            |
| Connect to a business network (us<br>a field office, or another location.   | ing dial-up or VPN) so you can work from home,                                       |
| Set up an advanced connection                                               | ion                                                                                  |
| Connect directly to another comput<br>set up this computer so that other of | er using your serial, parallel, or infrared port, or<br>computers can connect to it. |
|                                                                             |                                                                                      |
|                                                                             |                                                                                      |
|                                                                             |                                                                                      |
|                                                                             |                                                                                      |
|                                                                             | < <u>Back</u> <u>Next</u> >Cancel                                                    |

5.

- 5. Select on Set up my connection manually, click Next to continue.
- Pilih Set up my connection manually, klik Next untuk langkah selanjutnya.

| ew Connection Wizard                                                       |                                                                                                |
|----------------------------------------------------------------------------|------------------------------------------------------------------------------------------------|
| Getting Ready                                                              | 1                                                                                              |
| The wizard is preparing to set up your                                     | Internet connection.                                                                           |
| How do you want to connect to the In                                       | ternet?                                                                                        |
| Choose from a jist of Inte                                                 | met service providers (ISPs)                                                                   |
| Set up my connection ma                                                    | nually                                                                                         |
| For a dial-up connection, you<br>phone number for your ISP. For<br>number. | will need your account name, password, and a<br>or a broadband account, you won't need a phone |
| ◯ Use the <u>C</u> D I got from an                                         | ISP                                                                                            |
|                                                                            |                                                                                                |
|                                                                            |                                                                                                |
|                                                                            |                                                                                                |
|                                                                            |                                                                                                |
|                                                                            |                                                                                                |
|                                                                            | < Back Next> Cancel                                                                            |

6.

- 6. Select on Connect using a broadband connection that requires a user name and password, click Next to continue.
- Pilih Connect using a broadband connection that requires a user name and password klik Next untuk langkah selanjutnya.

| New Connection Wizard                                                                                                    |
|----------------------------------------------------------------------------------------------------|
| Internet Connection<br>How do you want to connect to the Internet?                                                                                                    |
| <ul> <li>Connect using a dial-up modem         This type of connection uses a modem and a regular or ISDN phone line.     </li> <li>Connect using a broadband connection that requires a user name and password         This is a high-speed connection using either a DSL or cable modem. Your ISP may refer to this type of connection as PPPoE.     </li> <li>Connect using a broadband connection that is glways on         This is a high-speed connection using either a cable modem. DSL or LAN connection. It is always active, and doesn't require you to sign in.     </li> </ul> |
| < <u>Back</u> Next> Cancel                                                                                                    |

- 7. On the ISP Name, type Biznet MetroNET, click Next to continue.
- 7. Untuk ISP Name, ketik Biznet MetroNET, klik Next untuk langkah selanjutnya.

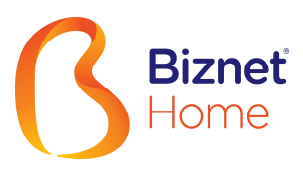

| New Connection Wizard                                                                      |
|--------------------------------------------------------------------------------------------|
| Connection Name<br>What is the name of the service that provides your Internet connection? |
| Type the name of your ISP in the following box.<br>ISP Name                                |
| Biznet MetroNET                                                                            |
| The name you type here will be the name of the connection you are creating.                |
| < <u>gack</u> <u>Next</u> Cancel                                                           |

- 8. Select on Anyone's use, click Next to continue.
- 8. Pilih Anyone's use, klik Next untuk langkah selanjutnya.

| New Connection Wizard                                                                                                    |  |  |
|----------------------------------------------------------------------------------------------------|--|--|
| Connection Availability<br>You can make the new connection available to any user or only to yourself.                          |  |  |
| A connection that is created for your use only is saved in your user account and is not<br>available unless you are logged on. |  |  |
| Create this connection for:                                                                                                    |  |  |
| Anyone's use                                                                                                    |  |  |
| O My use only                                                                                                    |  |  |
|                                                                                                    |  |  |
|                                                                                                    |  |  |
|                                                                                                    |  |  |
|                                                                                                    |  |  |
|                                                                                                    |  |  |
|                                                                                                    |  |  |
| < <u>Rack</u> Next> Cancel                                                                                                    |  |  |

- 9. Type User name, Password and Confirm Password assigned to you by Biznet. Click Next to continue.
- 9. Ketik User name, Password and Confirm Password yang diberikan Biznet kepada Anda. Klik Next untuk langkah selanjutnya.

| Noternet Account Info<br>You will need an acc | rmation<br>ount name and password to sign in to your Internet account.                                                                        |
|-----------------------------------------------|----------------------------------------------------------------------------------------------------|
| Type an ISP account<br>safe place. (If you ha | name and password, then write down this information and store it in a<br>ve forgotten an existing account name or password, contact your ISP. |
| User name:                                    | 1234567890                                                                                                    |
| Password:                                     | •••••                                                                                                    |
| Confirm password                              |                                                                                                    |
| Use this account this computer                | name and password when anyone connects to the Internet from                                                                                   |
| Make this the def                             | ault Internet connection                                                                                                    |
|                                               |                                                                                                    |

- 10. Your Biznet Prepaid Broadband connection is setup properly. You can check on Add a shortcut to this connection to my desktop if you want to add a shortcut to your desktop. Click Finish to continue.
- 10. Koneksi Biznet Home Prepaid Broadband Anda sudah teratur dengan baik. Anda dapat mengeceknya di Add a shortcut to this connection to my desktop jika Anda ingin menambah shortcut pada Desktop Anda. Klik Finish untuk ke langkah selanjutnya.

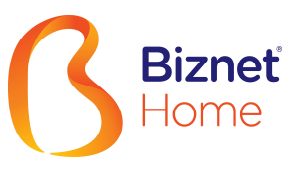

| New Connection Wizard |                                                                                                    |
|-----------------------|----------------------------------------------------------------------------------------------------|
| Ś                     | Completing the New Connection<br>Wizard<br>You have successfully completed the steps needed to<br>create the following connection:                                                                        |
| KA                    | Biznet MetroNET  Make this the default connection  Share with all users of this computer  Use the same user name & password for everyone  The connection will be saved in the Network Connections folder. |
|                       | Add a shortcut to this connection to my desktop                                                                                                    |
|                       | To create the connection and close this wizard, click Finish.                                                                                                    |
|                       | < Back Finish Cancel                                                                                                    |

- 11. A connection box will show up. Click on Connect to connect to the Internet.
- 11. Kotak koneksi akan muncul. Klik di Connect untuk menghubungkan ke Internet.

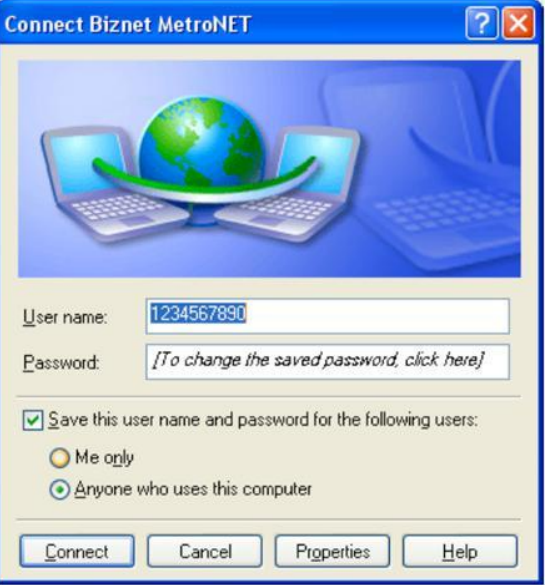

- 12. Connection status box will appear, you will be connected to Internet.
- 12. Status kotak koneksi akan keluar dan Anda akan terkoneksi ke Internet.

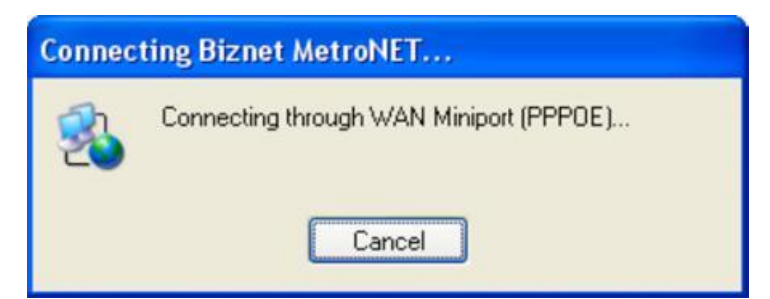